### Installation Guide:

- 1. Step 1:
  - Download Magecaptain\_Core from this GIT link and place inside your Project root/app/code/ <u>https://github.com/magecaptain/core</u>

#### 2. Step 2:

• Download Extension and place inside your Project root/app/code/

#### 3. Step 3:

• In magento root directory run the following commands using the command line:

php bin/magento setup:upgrade php bin/magento setup:static-content:deploy php bin/magento setup:di:compile

#### 4. Step 4:

• That's it, you're done.

# Description:

Admin can add a product description using the page builder with the add Description with ChatGpt.

## How to Use:

#### Admin panel

- First You need Get Open Ai Api key:
  - 1. You need to create an <u>OpenAl</u> account and log in to the OpenAl dashboard.
  - 2. Click on the Personal in the top-right corner and a dropdown will appear and click on the View API Keys option.

- 3. Page will open and a button Create New Secret Key will be visible.
- 4. Clicks on "Create new secret key" button a pop-up will display with the API key. You can copy the key from here with the help of copy button.
- Set Global Configuration from this way:
  - Enable extension at Stores=>Configuration=>MageCaptain=> Chat Gpt.
    API KEY: Add api key which create inn Open Ai account.
- ✤ Admin can add Description when create/edit product.
  - 1. Go to Catalog/product/add product or edit product .
  - 2. Enter product name
  - 3. got to description and Click on "Edit with Page Builder"
  - 4. edit html code
  - 5. Click on "Add description with Chat GPT"